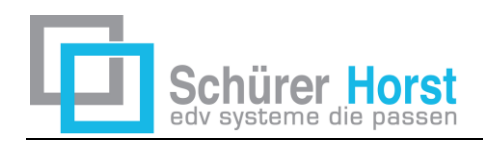

edv-systeme im büroalltag softwareentwicklung – softwarevertrieb unternehmensberatung organisation

7522 strem, steinfurt 58 m +43 664/926 9666 office@schuerer.at

# **Vorlage Beschreibung SD WIN**

# Installation von einem MS SQL Express Server

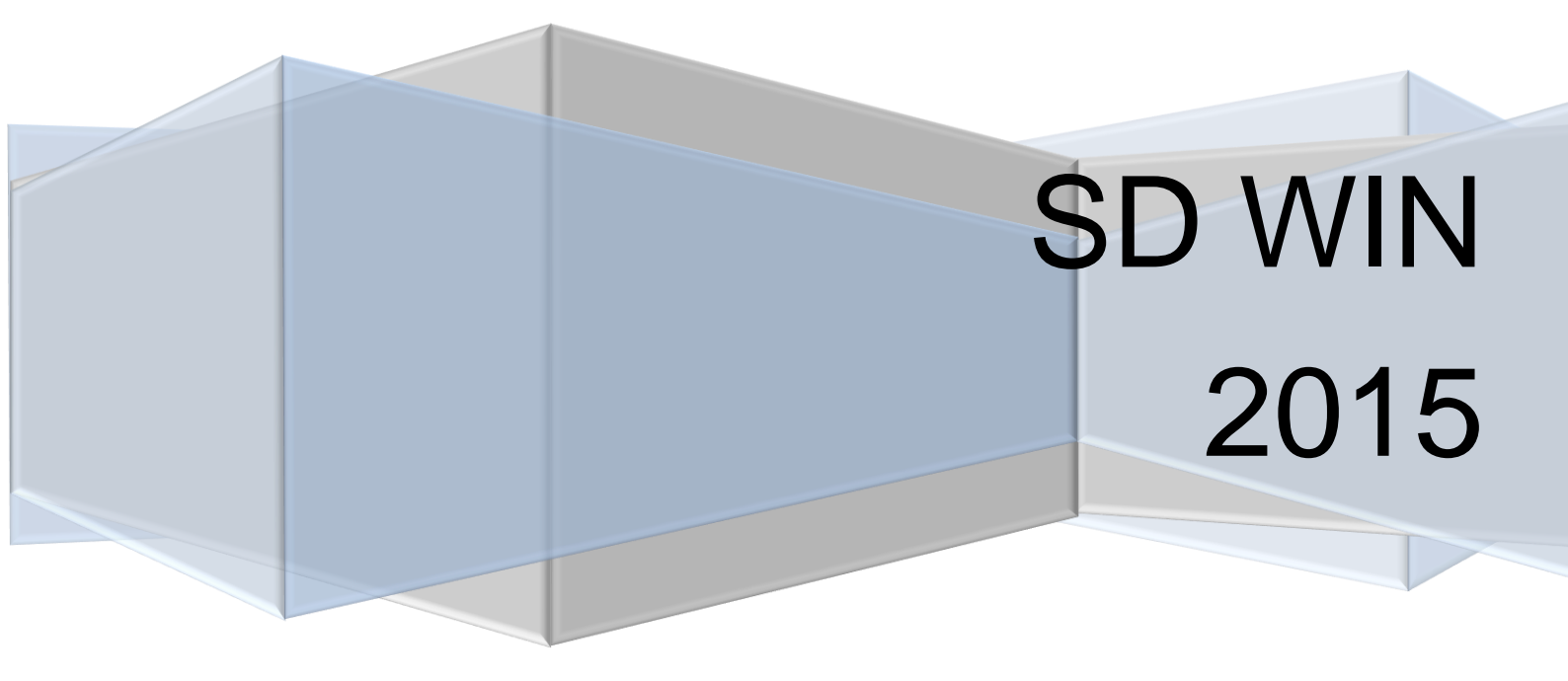

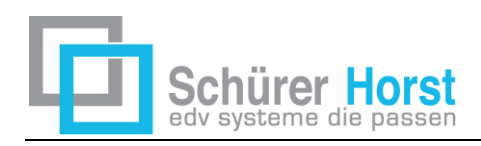

# Inhalt

| 1     | Installation MS SQL Express                                     | 2 |
|-------|-----------------------------------------------------------------|---|
| 1.1   | Download MS SQL Express 2014                                    | 2 |
| 1.2   | Installation starten                                            | 2 |
| 1.2.1 | Fenster 1 - wählen Sie "Neue eigenständige SQL…"                | 3 |
| 1.2.2 | Fenster 2 – Lizenzbedingungen                                   | 3 |
| 1.2.3 | Fenster 3 – die Installationspfade werden angezeigt             | 4 |
| 1.2.4 | Fenster 4 – Instanz Konfiguration                               | 4 |
| 1.2.5 | Fenster 5 – die Serverkonfiguration                             | 5 |
| 1.2.6 | Fenster 6 – die Datenbankmodul Konfiguration                    | 5 |
| 1.2.7 | Gemischter Modus, Passwort und Zugang mit SQL Authentifizierung | 6 |
| 1.2.8 | Fenster 7 – Reporting Konfiguration                             | 6 |
| 2     | Konvertierung der SDWIN MDB Daten auf SQL                       | 7 |
| 2.1   | Freigabe vom Ordner MSSQL\Data                                  | 7 |
| 2.1.1 | Wer im System welche Berechtigung bekommt, entscheiden Sie      | 8 |
| 2.2   | Konvertierungs Datei aufrufen und starten                       | 8 |
| 2.2.1 | Ende der Konvertierung                                          | 9 |
| 2.3   | Die Konvertierung startet nicht, sondern bringt Fehlermeldungen | 9 |
| 2.3.1 | Benutzer sa – Änderung vom Passwort1                            | 0 |
| 2.4   | Kontrolle in SD WIN1                                            | 0 |
| 3     | Zusatzeinstellungen1                                            | 1 |
| 3.1   | SD WIN SQL im Netzwerk1                                         | 1 |
| 3.2   | Lokale Installation trotz Netzwerk 1                            | 1 |
| 3.3   | Die Postleitzahl wird nicht gefunden 1                          | 1 |
| 3.4   | Zugriffe im Netzwerk, Konfigurationsmanager1                    | 1 |
| 3.4.1 | Die Client Protokolle freigeben1                                | 2 |
| 3.4.2 | Netzwerkkonfiguration, Protokolle freigeben1                    | 3 |
| 3.4.3 | Browser einrichten in den Dienstprogrammen1                     | 3 |
| 3.5   | Firewall – Einstellungen1                                       | 4 |
| 3.6   | Firewall – neue Regeln1                                         | 4 |
| 3.7   | Performance nach einem großen Datenimport erhöhen1              | 5 |

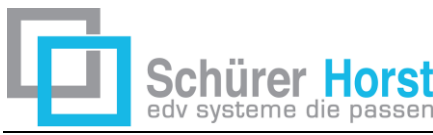

# 1 Installation MS SQL Express

Die Installation von einem MS SQL Express Server braucht seine Zeit und setzt Administrationsrechte für mögliche spätere Freigaben von Ordnern voraus.

# 1.1 Download MS SQL Express 2014

Mit dem untenstehenden Link kann der Download der SQL Express 2014 Version herunter geladen werden, speichern Sie das File an einem bekannten Ort

https://www.microsoft.com/de-at/download/details.aspx?id=42299

| Dateiname                                   | Größe    |
|---------------------------------------------|----------|
| Express 32BIT WoW64\SQLEXPR32_x86_DEU.exe   | 164.8 MB |
| Express 32BIT\SQLEXPR_x86_DEU.exe           | 183.5 MB |
| Express 64BIT\SQLEXPR_x64_DEU.exe           | 216.0 MB |
| ExpressAdv 32BIT\SQLEXPRADV_x86_DEU.exe     | 1.1 GB   |
| ExpressAdv 64BIT\SQLEXPRADV_x64_DEU.exe     | 1.2 GB   |
| ExpressAndTools 32BIT\SQLEXPRWT_x86_DEU.exe | 883.1 MB |

Wir nehmen diese Version, da hier das Management Studio bereits inkludiert ist (deshalb auch diese 1,2 GB Datenvolumen).

Im Gegensatz zu der MySQL Datenbank von Oracle bietet die Version von Microsoft mehr Möglichkeiten für Alex in der Zusatzprogrammierung und ist deshalb zu empfehlen.

### 1.2 Installation starten

Über einen rechten Maus Klick öffnen Sie das Kontextmenü und starten mit "Ausführen als Administrator" nach einem Doppelklick auf das heruntergeladene File SQLEXPRA-VDV\_64.exe die Installation des SQL Servers.

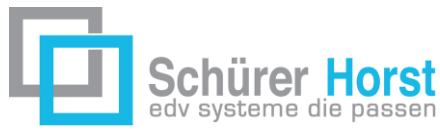

### 1.2.1 Fenster 1 - wählen Sie "Neue eigenständige SQL…"

| 📸 SQL Server-Installationscenter  |                                                                     | - 🗆 X                                                                                                    |  |
|-----------------------------------|---------------------------------------------------------------------|----------------------------------------------------------------------------------------------------|--|
| Planen                            | <b>R</b>                                                            | Neue eigenständige SQL Server-Installation oder Hinzufügen von Funktionen zu einer vorhandenen Installation                                                                                                    |  |
| Installation<br>Wartung<br>Extras | n Starten Sie einen As<br>Cluster installieren<br>hinzufügen könner | Starten Sie einen Assistenten, mit dem Sie SQL Server 2014 in einer Umgebung ohne<br>Cluster installieren oder einer vorhandenen SQL Server 2014-Instanz Funktionen<br>hinzufügen können.                                                    |  |
| Ressourcen<br>Optionen            |                                                                     | Upgrade von SQL Server 2005, SQL Server 2008, SQL Server 2008 R2 oder SQL Server 2012<br>Starten Sie einen Assistenten für das Upgrade von SQL Server 2005, SQL Server 2008, SQL<br>Server 2008 R2 oder SQL Server 2012 auf SQL Server 2014. |  |
|                                   |                                                                     |                                                                                                    |  |

### 1.2.2 Fenster 2 – Lizenzbedingungen

Akzeptieren, dann auf "weiter" klicken, das Setup beginnt

| Lizenzbedingungen<br>Zur Installation von SQL Serve                                                                                                    | r 2014 müssen Sie den Microsoft-Software-Lizenzbedingungen zustimmen.                                                                                                    |       |
|----------------------------------------------------------------------------------------------------|----------------------------------------------------------------------------------------------------|-------|
| Lizenzbedingungen<br>Globale Regeln<br>Produktupdates<br>Setupdateien installieren<br>Installationsregeln<br>Funktionsauswahl<br>Funktionsregeln<br>Funktionskonfigurationsregeln | MICROSOFT-SOFTWARE-LIZENZBESTIMMUNGEN<br>MICROSOFT SQL SERVER 2014 EXPRESS<br>Diese Lizenzbestimmungen sind ein Vertrag zwischen Ihnen und der Microsoft Corporation (oder<br>einer anderen Microsoft-Konzerngesellschaft, wenn diese an dem Ort, an dem Sie leben, die<br>Software lizenziert). Bitte lesen Sie die Bestimmungen aufmerksam durch. Sie gelten für die<br>oben genannte Software und gegebenenfalls für die Medien, auf denen Sie diese erhalten<br>haben. Diese Bestimmungen gelten auch für alle von Microsoft diesbezüglich angebotenen                                               | ^     |
| Installationsstatus<br>Abgeschlossen                                                                                                    | Indates Kopieren Druck Ich akzeptiere die Lizenzbedingungen. Programm zur Verbesserung der Benutzerfreundlichkeit (CEIP) und Fehlerberichterstellung aktivieren, um die Qualität, Zuverlässigkeit und Leistung von Microsoft SQL Server 2014 zu verbessern. Weitere Informationen finden Sie in den Datenschutzbestimmungen zu Microsoft SQL Server 2014. *Microsoft SQL Server 2014 enthält auch eine Visual Studio-Komponente, für die die CEIP-Einstellungen standardmäßig deaktiviert sind. Wenn Visual Studio installiert ist, verwendet diese Komponente die CEIP Einstellungen für Visual Studio. | i cen |
|                                                                                                    | < Zurück Weiter > Abbreche                                                                                                    | n .   |

29.10.2015 Seite 3 MS\_SQL\_Express2014\_Installation.doc

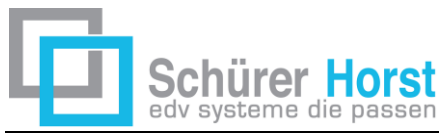

# **1.2.3 Fenster 3 – die Installationspfade werden angezeigt**

Die Standard Einstellungen genügen, dann auf "weiter"

| Funktionsauswahl<br>Wählen Sie die zu installierende                                                                                                    | n Express-Funktionen aus.                                                                                                    |
|----------------------------------------------------------------------------------------------------|----------------------------------------------------------------------------------------------------|
| Lizenzbedingungen<br>Globale Regeln<br>Produktupdates<br>Setupdateien installieren<br>Installationsregeln<br>Funktionsregeln<br>Instanzkonfiguration<br>Serverkonfiguration<br>Datenbankmodulkonfiguration<br>Reporting Services-Konfiguration<br>Funktionskonfigurationsregeln<br>Installationsstatus<br>Abgeschlossen | Eunktionen:       Funktionsbeschreibung:         Instanzfunktionen       Die Konfiguration und Verwendung der einzelnen Instanzfunktionen einer SQL Server-Replikation         SQL Server-Replikation       Die Konfiguration und Verwendung der einzelnen Instanzfunktionen         SQL Server-Replikation       Die Konfiguration und Verwendung der einzelnen Instanzfunktionen         SQL Server-Replikation       Die Konfiguration und Verwendung der einzelnen Instanzfunktionen         Seporting Services - Systemeigen       Freigegebene Funktionen         Konnektivität der Clienttools       Abwärtskompatibilität der Clienttools         Clienttools SDK       Dokumentationskomponenten         Verwaltungstools - Vollständig       SQL Client Connectivity SDK         LocalDB       Verwalh aufheben |
|                                                                                                    | Instanzstammverzeichnis:       C:\Program Files\Microsoft SQL Server\          Verzeichnis für freigegebene Funktionen:       C:\Program Files\Microsoft SQL Server\          Verzeichnis für freigegebene Funktionen (x86):       C:\Program Files (x86)\Microsoft SQL Server\                                                                                                    |
|                                                                                                    | < Zurück Weiter > Abbrechen Hilfe                                                                                                    |

### 1.2.4 Fenster 4 – Instanz Konfiguration

Das ist der Name des SQL Servers, bitte notieren

| Instanzkonfiguration                       |                                     |                                                          |
|--------------------------------------------|-------------------------------------|----------------------------------------------------------|
| Geben Sie den Namen und die<br>integriert. | Instanz-ID für die SQL Server-Insta | nz an. Die Instanz-ID wird in den Installationspfad      |
| Lizenzbedingungen                          | ◯ Standardinstanz                   |                                                          |
| Globale Regeln                             | Benannte Instanz:                   | SQI Express                                              |
| Produktupdates                             | 0                                   | Sacopies                                                 |
| Setupdateien installieren                  |                                     |                                                          |
| Installationsregeln                        | Instanz-ID:                         | SQLEXPRESS                                               |
| Funktionsauswahl                           |                                     |                                                          |
| Funktionsregeln                            |                                     |                                                          |
| Instanzkonfiguration                       | SQL Server-Verzeichnis:             | C:\Program Files\Microsoft SQL Server\MSSQL12.SQLEXPRESS |
| Serverkonfiguration                        | Reporting Services-Verzeichnis:     | C:\Program Files\Microsoft SQL Server\MSRS12.SQLEXPRESS  |
| Datenbankmodulkonfiguration                |                                     |                                                          |
| Reporting Services-Konfiguration           | Installierte Instanzen:             |                                                          |

29.10.2015 Seite 4 MS\_SQL\_Express2014\_Installation.doc Beschreibungen zu SD WIN von Schürer Horst – 0664-926 9666

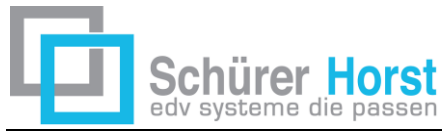

### 1.2.5 Fenster 5 – die Serverkonfiguration

| 🚼 SQL Server 2014-Setup       |                     |                         |                             |                 | - 0         |        |
|-------------------------------|---------------------|-------------------------|-----------------------------|-----------------|-------------|--------|
| Serverkonfiguration           |                     |                         |                             |                 |             |        |
| Geben Sie die Dienstkonten un | d die Sortierungsko | onfiguration an.        |                             |                 |             |        |
|                               |                     |                         |                             |                 |             |        |
| Lizenzbedingungen             | Dienstkonten        | Sortierung              |                             |                 |             |        |
| Globale Regeln                |                     |                         |                             |                 |             |        |
| Produktupdates                | Microsoft en        | npfiehlt die Verwendung | g eines separaten Kontos fü | r jeden SQL Ser | ver-Dienst. |        |
| Setupdateien installieren     | Dienst              |                         | Kontoname                   | Kennwort        | Starttyp    |        |
| nstallationsregeln            | SQL Server-         | Datenbankmodul          | NT Service\MSSQL\$SQL       |                 | Automatisch | $\sim$ |
| unktionsauswahl               | SQL Server F        | eporting Services       | NT Service\ReportServe      |                 | Automatisch | $\sim$ |
| unktionsregeln                | Startprogram        | nm für SQL-Volltextfil  | NT Service\MSSQLFDLa        |                 | Manuell     |        |
| nstanzkonfiguration           | SQL Server-         | Browser                 | NT AUTHORITY\LOCAL          |                 | Deaktiviert | $\sim$ |
| Serverkonfiguration           |                     |                         |                             |                 |             |        |
|                               |                     |                         |                             |                 |             |        |
| Datenbankmodulkonfiguration   |                     |                         |                             |                 |             |        |

### 1.2.6 Fenster 6 – die Datenbankmodul Konfiguration

Bitte unbedingt den "Gemischter Modus wählen.."

| Datenbankmodulkonfig                                  | juration                                                                                                    |                                                           |  |  |  |  |
|-------------------------------------------------------|----------------------------------------------------------------------------------------------------|-----------------------------------------------------------|--|--|--|--|
| Geben Sie den Authentifizierung<br>Datenbankmodul an. | ssicherheitsmodus, die Administratoren und die Datenverzeichnisse für                                                                                                    | das                                                       |  |  |  |  |
| izenzbedingungen                                      | Serverkonfiguration Datenverzeichnisse Benutzerinstanzen FILEST                                                                                                    | REAM                                                      |  |  |  |  |
| Globale Regeln<br>Produktupdates                      | Geben Sie den Authentifizierungsmodus und die Administratoren fü                                                                                                    | ir das Datenbankmodul an.                                 |  |  |  |  |
| Setupdateien installieren                             | Authentifizierungsmodus                                                                                                    |                                                           |  |  |  |  |
| nstallationsregeln                                    | O Windows-Authentifizierungsmodus                                                                                                    |                                                           |  |  |  |  |
| Funktionsauswahl                                      | Gemischter Modus (SQL Server-Authentifizierung und Windows-Authentifizierung und Windows-Auth | Authentifizierung)                                        |  |  |  |  |
| Funktionsregeln                                       | с,,,,,,                                                                                                    |                                                           |  |  |  |  |
| nstanzkonfiguration                                   | Geben Sie das Kennwort für das SQL Server-Systemadministratorkon                                                                                                    | ito ('SA') an.                                            |  |  |  |  |
| Serverkonfiguration                                   | Kennwort eingeben:                                                                                                    |                                                           |  |  |  |  |
| Datenbankmodulkonfiguration                           | Kennwort hestätigen:                                                                                                    |                                                           |  |  |  |  |
| Reporting Services-Konfiguration                      |                                                                                                    |                                                           |  |  |  |  |
| Funktionskonfigurationsregeln                         | SQL Server-Administratoren angeben                                                                                                    |                                                           |  |  |  |  |
| nstallationsstatus<br>Abgeschlossen                   | Medion_SH\horst (horst)                                                                                                    | SQL Server-<br>Administratoren<br>haben<br>uneingeschränk |  |  |  |  |
|                                                       |                                                                                                    | Datenbankmod                                              |  |  |  |  |
|                                                       | Aktuellen Benutzer hinzufügen Hinzufügen Entfernen                                                                                                    |                                                           |  |  |  |  |

29.10.2015 Seite 5 MS\_SQL\_Express2014\_Installation.doc

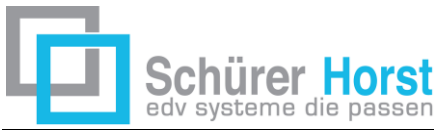

### 1.2.7 Gemischter Modus, Passwort und Zugang mit SQL Authentifizierung

Dieses ist ein ganz wichtiges Thema, für manchen Einstellungen benötigen Sie über das MSSQL Management Studio einen berechtigten Zugang.

- Der Standard Benutzer = sa (Standard Anwender)
- benötigt im obigen Fenster ein Passwort für den späteren Zugang
- Passwort muss 4-stellig sein
- SD WIN benutzt ebenfalls diesen Anwender "sa" als einen sicheren Zugang zu der SQL Datenbank
- Sie können aber noch einen weiteren Benutzer anlegen (empfohlen)

#### **1.2.8 Fenster 7 – Reporting Konfiguration**

Wählen Sie hier Installieren und konfigurieren, mit weiter starten Sie

| 📸 SQL Server 2014-Setup – 🗆                                                                                                    |                                                                                                    |  |  |  |  |  |
|----------------------------------------------------------------------------------------------------|----------------------------------------------------------------------------------------------------|--|--|--|--|--|
| Reporting Services-Ko                                                                                                    | nfiguration                                                                                                    |  |  |  |  |  |
| Geben Sie den Reporting Servic                                                                                                    | es-Konfigurationsmodus an.                                                                                                    |  |  |  |  |  |
| Lizenzbedingungen<br>Globale Regeln<br>Produktupdates<br>Setupdateien installieren<br>Installationsregeln<br>Funktionsauswahl<br>Funktionsregeln<br>Instanzkonfiguration<br>Serverkonfiguration<br>Datenbankmodulkonfiguration<br><b>Reporting Services-Konfigura</b>                                                                                                    | <ul> <li>Einheitlicher Modus von Reporting Services</li> <li>Installieren und konfigurieren.<br/>Installiert und konfiguriert den Berichtsserver im einheitlichen Modus. Nach Abschluss von<br/>Setup ist der Berichtsserver betriebsbereit.</li> <li>Nur installieren.<br/>Installiert die Berichtsserverdateien. Konfigurieren Sie den Berichtsserver nach der Installation<br/>mithilfe des Konfigurations-Managers für Reporting Services für den einheitlichen Modus.</li> <li>Integrierter SharePoint-Modus von Reporting Services</li> <li>Nur Installieren.<br/>Installieren.<br/>Installieren.</li> <li>Installieren.<br/>Installieren.</li> <li>Installieren.</li> <li>Installieren.&lt;</li></ul> |  |  |  |  |  |
| Funktionskonfigurationsregeln         Reporting Services gestartet wurden, und erstellen Sie mindestens eine SQL Server Reportin           Installationsstatus         Services-Dienstanwendung. Klicken Sie auf 'Hilfe', um weitere Informationen zu erhalten.           Abgeschlossen         Services-Dienstanwendung. Klicken Sie auf 'Hilfe', um weitere Informationen zu erhalten. |                                                                                                    |  |  |  |  |  |

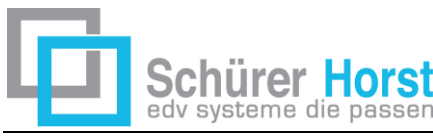

# 2 Konvertierung der SDWIN MDB Daten auf SQL

Als Voraussetzung dafür sollten Sie eine vollständige SD WIN Installation mit einer Standard Datenbank (MDB), zur Verfügung haben. Erstellen Sie sich für alle Fälle zur Sicherheit eine Kopie des gesamten Ordners SD WIN.

# 2.1 Freigabe vom Ordner MSSQL\Data

Je nach Betriebssystem können die Zugriffsrechte auf den Datenordner von der MS SQL Installation gesperrt sein. Ist dies nicht der Fall, wird eine Konvertierung der Daten nicht möglich sein, da die erforderliche Datenbank nicht erstellt werden kann. Es ist deshalb notwendig, diesen Ordner mit den entsprechenden Rechten auszustatten. Der SQL Ordner ist im Hauptverzeichnis \Programme zu finden.

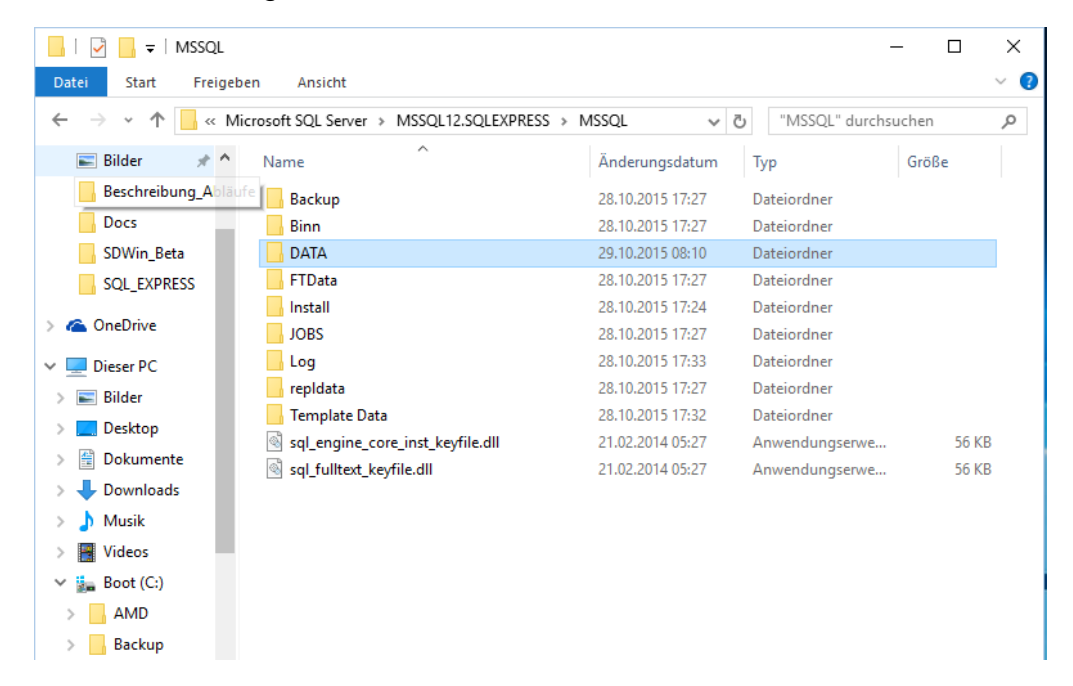

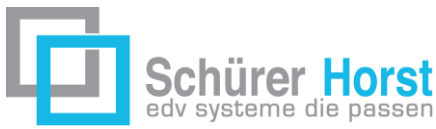

### 2.1.1 Wer im System welche Berechtigung bekommt, entscheiden Sie

| Eigenschaften von DATA                                                                                                    | ×  |
|----------------------------------------------------------------------------------------------------|----|
| Allgemein Freigabe Sicherheit Vorgängerversionen Anpassen                                                                         |    |
| Objektname: C:\Program Files\Microsoft SQL Server\MSSQL12                                                                         | 2  |
| Gruppen- oder Benutzemamen:                                                                                                    |    |
| SERSTELLER-BESITZER                                                                                                    | ]  |
| SYSTEM<br>horst (Medion_SH\horst)<br>Administratoren (Medion_SH\Administratoren)                                                  |    |
| Klicken Sie auf "Bearbeiten", um die<br>Berechtigungen zu ändem.<br>Berechtigungen für<br>"ERSTELLER-BESITZER" Zulassen Verweigem |    |
| Vollzugriff                                                                                                    |    |
| Ändem                                                                                                    |    |
|                                                                                                    |    |
|                                                                                                    |    |
| Schreiben                                                                                                    |    |
| Klicken Sie auf "Erweitert", um spezielle<br>Berechtigungen anzuzeigen.                                                           | Ī  |
| Schließen Abbrechen Übernehm                                                                                                    | en |

# 2.2 Konvertierungs Datei aufrufen und starten

Im Hauptordner von SD WIN befindet sich eine Datei Access2SqlServer.exe, mit einem Doppelklick starten und die erforderlichen Werte eintragen, die Konvertierung beginnt

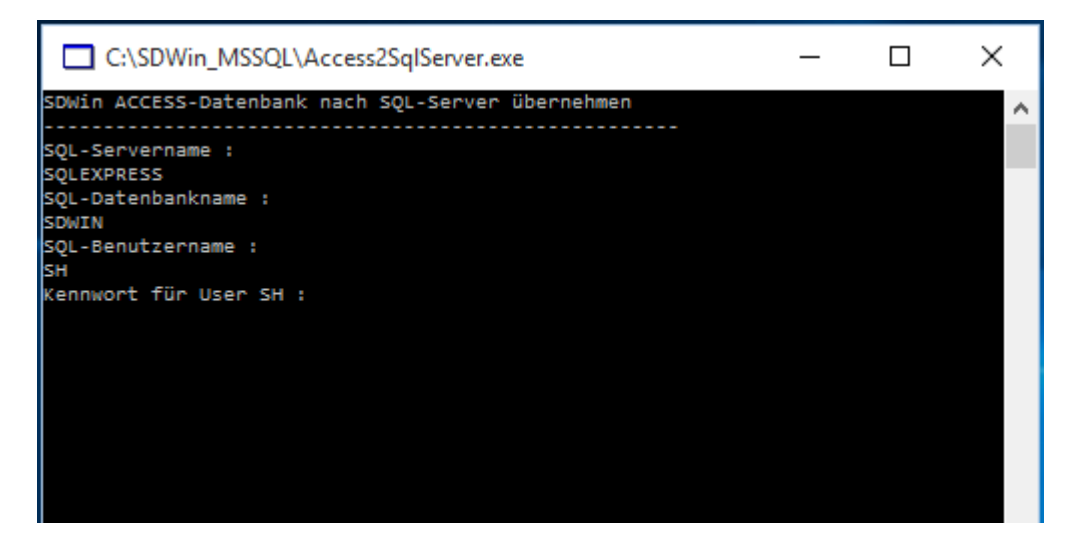

29.10.2015 Seite 8 MS\_SQL\_Express2014\_Installation.doc

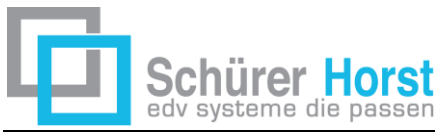

#### 2.2.1 Ende der Konvertierung

Nach der Konvertierung bekommen Sie dieses Bild (die Daten können natürlich abweichend sein)

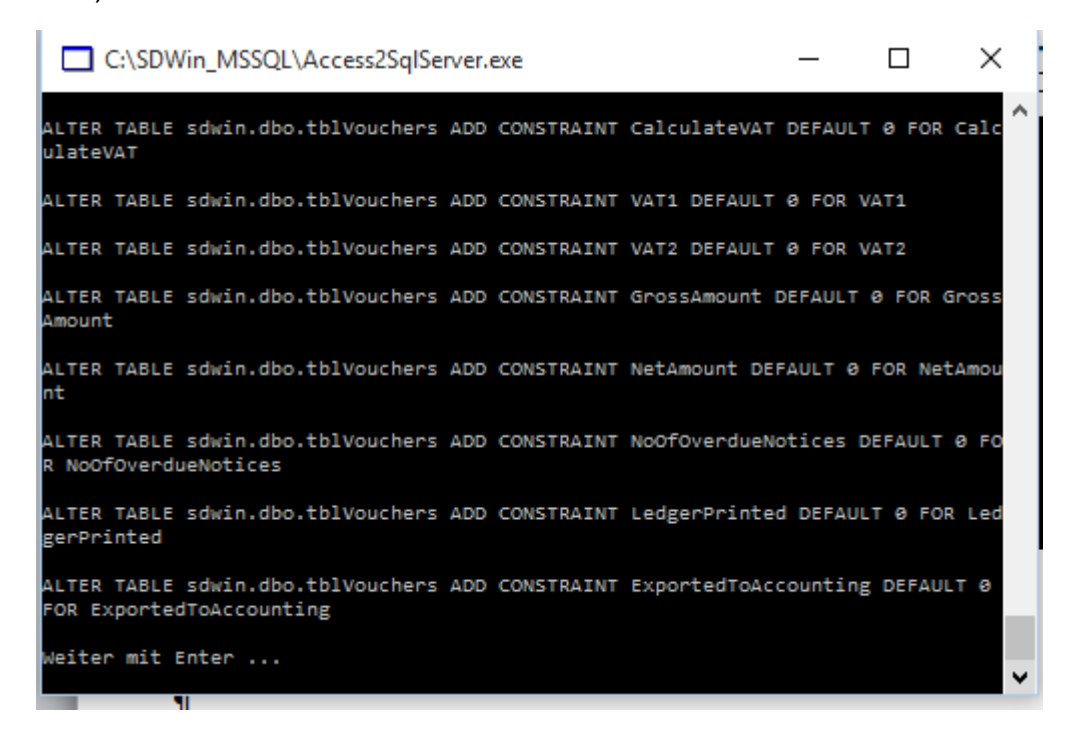

# 2.3 Die Konvertierung startet nicht, sondern bringt Fehlermeldungen

Es ist durchaus möglich, dass Sie nach dem Beginn der Konvertierung Fehler angezeigt bekommen:

- Der SQL Server konnte nicht gefunden werden
- Es konnte keine Datenbank angelegt werden
- Der Benutzer ist nicht vorhanden, Passwort stimmt nicht

Zum einen könnten es die fehlenden Berechtigungen für den Daten Ordner des SQL Verzeichnisses sein, zum anderen stimmen Benennung vom SQL Server, Benutzer, bzw. Passwort nicht überein.

Starten Sie das SQL Management Studio und überprüfen den Namen der SQL Instanz (Servername), testen Sie den Zugang des Benutzers, legen Sie unter Umständen einen entsprechenden Benutzer mit den notwendigen Rechten an.

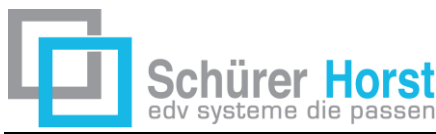

#### 2.3.1 Benutzer sa – Änderung vom Passwort

Laut den Sicherheitsrichtlinien von Microsoft für Anwender ist ein Zugang mit einem 4-stelligen Passwort vorgeschrieben, siehe Punkt <u>1.2.7</u>

Nun ist es aber notwendig, diesen Zugang mit einem Passwort zu versehen, starten Sie dafür das SQL Management Studio mit einem berechtigten Benutzer. Dann verzweigen Sie unter Sicherheit\Anmeldungen\ zu dem Benutzer sa. In diesem Fenster nehmen Sie den Haken für die Kennwortrichtlinie heraus (gelb markiert) und geben als neues Kennwort sa ein. Damit hat der Benutzer sa den vollen Zugang zur Datenbank.

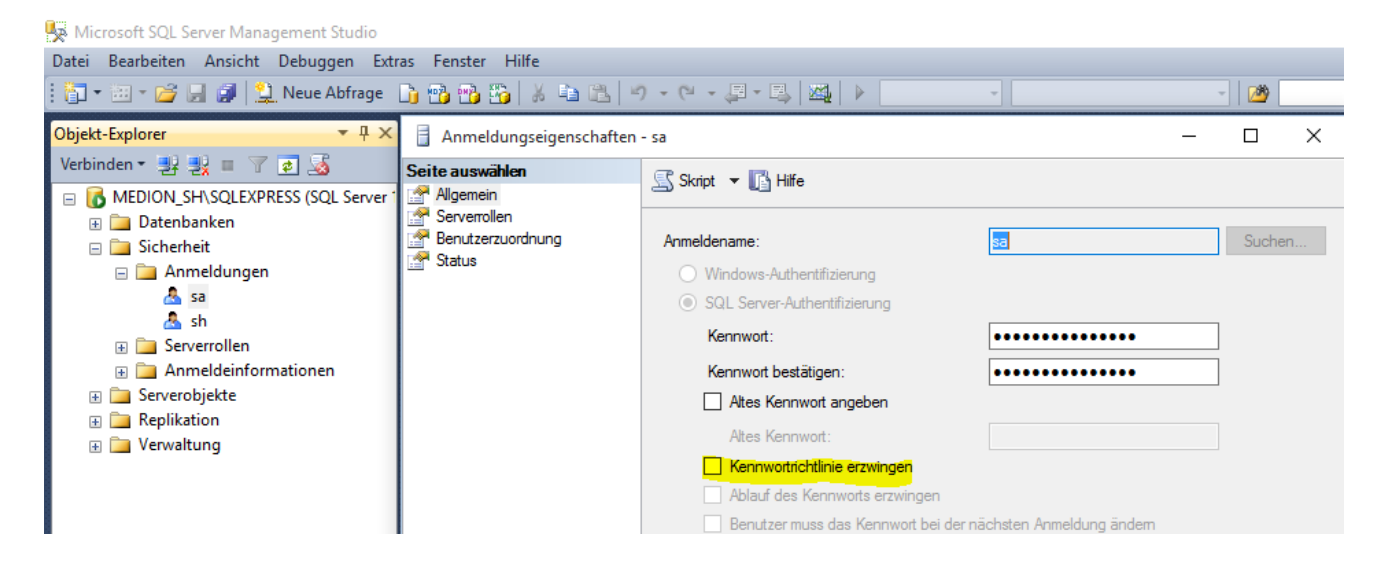

# 2.4 Kontrolle in SD WIN

Rufen Sie in SD WIN unter Datei die Systeminformationen auf, dort sehen Sie, mit welcher Datenbank Sie inzwischen arbeiten

| <b>G</b> 1 | Programm In     | formation |         |           |                        |  |  |
|------------|-----------------|-----------|---------|-----------|------------------------|--|--|
| Pro        | grammversion    | Datenbank | /ersion | n D       | Datenbanktyp           |  |  |
| 3.1        | . 10            | 3.1.10    |         | 5         | SQL Datenbank          |  |  |
| Bet        | riebssystem     |           | V       | /erwende  | ete Tools              |  |  |
| 6.3        | 2. 1 - 64 Bit   |           | [       | DevExp    | ress: 9.2.6.0          |  |  |
| Ve         | rsion: 6.2.9200 | .0        | F       | Redemp    | otion: 5.2.0.0         |  |  |
| Vers       | sionshistory    |           |         |           |                        |  |  |
| 3.1        | l. 10 🔽         |           |         |           |                        |  |  |
|            | Version         | Bereich   | Besc    | threibung | g                      |  |  |
| ►          | 3.1.10          | Programm  | Verbe   | esserun   | g bei instabilen Netz… |  |  |
|            | 3.1.10          | Dokumente | Artike  | elzusami  | menstellung für Doku   |  |  |
|            |                 |           |         |           |                        |  |  |
|            |                 |           |         |           |                        |  |  |
|            |                 |           |         |           |                        |  |  |
|            |                 |           |         |           |                        |  |  |
|            |                 |           |         |           |                        |  |  |

29.10.2015 Seite 10 MS\_SQL\_Express2014\_Installation.doc

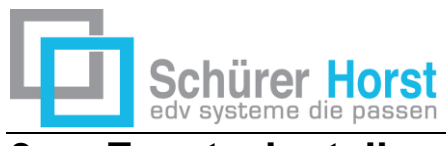

# 3 Zusatzeinstellungen

# 3.1 SD WIN SQL im Netzwerk

Im Netzwerk muss SD-WIN lediglich auf dem Server installiert werden. Die einzelnen Arbeitsplätze rufen das Programm "SDWin.exe" dann direkt vom Server auf.

Die erforderlichen Systemkomponenten (.NET Framework und MDAC) müssen auf JEDEM PC (auch Server) installiert sein!

# 3.2 Lokale Installation trotz Netzwerk

Sind die Geschwindigkeiten innerhalb vom Netzwerk etwas zu langsam, dann liegt es meist an der verwendeten Hardware, Server bzw. die einzelnen Arbeitsstationen.

Um diese zu steigen, kann auf jedem PC eine lokale Installation vorhanden sein, in der sdwin.ini Datei muss dann der Pfad auf die Datenbank beim Server verwiesen werden. Damit werden die ausführenden Dateien lokal gestartet und sind schneller.

# 3.3 Die Postleitzahl wird nicht gefunden

Bei den Adressen muss über die PLZ automatisch der Ort gefunden werden. Wenn nicht, kommt eine Fehlermeldung, die dann auf das fehlende Access Jet Modul hinweist.

# 3.4 Zugriffe im Netzwerk, Konfigurationsmanager

Es kann durchaus sein, dass immer noch bestimmte Rechte im Netzwerk für die einzelnen Anwender nicht funktionieren, da gibt es noch Zusatzmöglichkeiten im Konfigurationsmanager.

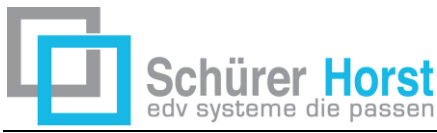

### 3.4.1 Die Client Protokolle freigeben

#### Den Konfigurationsmanager starten, dann siehe Bild unten

| Datei Aktion Ansicht ?                     |                |       | Spanne Frankrik<br>Spanne Spanne<br>Spanne Spanne |
|--------------------------------------------|----------------|-------|---------------------------------------------------|
| 🗢 🔿   🖄   🖾 🤷 🕞   📶                        |                |       |                                                   |
| 🕱 SQL Server Configuration Manager (Local) | Name           | Order | Enabled                                           |
| SQL Server Services                        | Shared Memory  | 1     | Enabled                                           |
| SQL Server Network Configuration           | TCP/IP         | 2     | Enabled                                           |
| Glient Protocols                           | To Named Pipes | 3     | Enabled                                           |
|                                            | VIA VIA        |       | Disabled                                          |
|                                            |                |       |                                                   |
|                                            |                |       |                                                   |
|                                            |                |       |                                                   |

29.10.2015 Seite 12 MS\_SQL\_Express2014\_Installation.doc

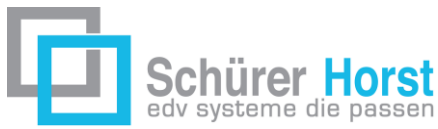

### 3.4.2 Netzwerkkonfiguration, Protokolle freigeben

| Sql Server Configuration Manager                                     |               |                   |  |
|----------------------------------------------------------------------|---------------|-------------------|--|
| Datei Aktion Ansicht ?                                               |               |                   |  |
| 🗢 🄿 🖄 🖾 🖾 🖉                                                          |               |                   |  |
| SQL Server Configuration Manager (Local)                             | Protocol Name | Status<br>Enabled |  |
| SQL Server Network Configuration      Protocols for SQL SERVER2008R2 | 🖌 Named Pipes | Disabled          |  |
| ▲ ⊕ SQL Native Client 10.0 Configuration                             | TCP/IP        | Enabled           |  |
| <ul> <li>♣ Client Protocols</li> <li>♣ Aliases</li> </ul>            |               | Disabled          |  |
|                                                                      | <u> </u>      |                   |  |

#### 3.4.3 Browser einrichten in den Dienstprogrammen

Übernehmen, dann die Dienste neu starten, das geht mit jeweils einem R-Klick auf SQL-Server und SQL Browser

| Log On        | Service    | Advanced |                                 |  |  |
|---------------|------------|----------|---------------------------------|--|--|
| 🗄 Gen         | eral       |          |                                 |  |  |
| Binary Path   |            |          | *C:\Program Files\Microsoft SQL |  |  |
| Error Control |            |          | 1                               |  |  |
| Exit Code     |            |          | 0                               |  |  |
| Host          | Name       |          | ALEX-PC                         |  |  |
| Nam           | e          |          | SQL Server Browser              |  |  |
| Proc          | ess ID     |          | 2848                            |  |  |
| SQL           | Service Ty | pe       | SQL Browser                     |  |  |
| Start         | Mode       |          | Automatic                       |  |  |
| State         | 2          |          | Running                         |  |  |
|               |            |          |                                 |  |  |
| Binary        | Path       |          |                                 |  |  |

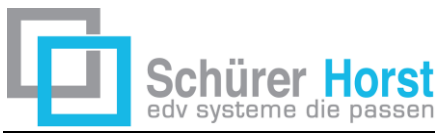

### 3.5 Firewall – Einstellungen

Eingehende Regeln/neue Regel/Programm \über Durchsuchen den Pfad für den Browser suchen (C:\Program Files\Microsoft SQL Server\xx\Shared\sqlbrowser.exe oder C:\Programme\Microsoft SQL\Server\xx\Shared\sqlbrowser.exe) \Verbindung zulassen \alle drei Haken gesetzt lassen für Domäne, Privat und öffentlich \Name eintragen (SQL Browser) /fertigstellen

Achtung: die angegebenen Verzeichnisse können bei Ihnen abweichend sein, die xx sind durch die tatsächliche Version zu ersetzen!

### 3.6 Firewall – neue Regeln

Eingehende Regeln /neue Regel/Programm /über Durchsuchen den Pfad für den SQL Server suchen (C:\Program Files\Microsoft SQL Server\MSSQLXX SQLEXPRESS \MSSQL\Bin\sqlservr.exe

oder C:\Program Files\Microsoft SQL Server\MSSQLXX.SQLEXPRESS\MSSQL\ Bin\sqlservr.exe) \Verbindung zulassen \alle drei Haken gesetzt lassen für Domäne, Privat und öffentlich \Name eintragen (SQL Server) \fertigstellen

### ACHTUNG:

hier musst du ein bisschen aufpassen, da der Pfad sich an den Instanz Namen des SQL Servers richtet und zusätzlich von der Serverversion abhängig ist.

Ist aber dann auch gar nicht schwer zu finden. Suche einfach nach dem MSSQL und Unterordner Bin, die Kombination gibt's nur einmal.

Sobald beide Regeln angelegt sind, können sich die Clients mit dem Server verbinden

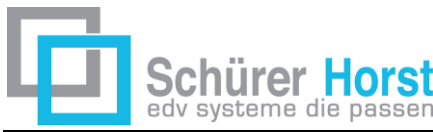

# 3.7 Performance nach einem großen Datenimport erhöhen

Nach ein Tipp, um die Datenbank nach einem großen Import performanter zu

machen:

- SQL Management Studio aufmachen
- Die richtige Datenbank auswählen
- Auf dem Stick ist eine Datei "Performance Boost.sql" diese Datei öffnen und laden.
- Dann entweder F5 oder das rote Rufezeichen ! klicken.
- Indexe und Statistiken werden dann aktualisiert.

Das Script kannst du immer dann ausführen, wenn die Datenbank wieder mal etwas langsamer wird, was durch den täglichen Betrieb natürlich immer wieder mal vorkommt.

Wenn jemand einen echten SQL Server hat, dann gibt's auch den SQL Server Agent, mit dem der Server solche Dinge dann beispielsweise automatisch in der Nacht machen könnte.

Ein echter SQL Server ist aber natürlich auch eine Preisfrage. Die Express Version ist ja kostenlos, bringt aber auch weniger Leistung, da hier die Hardware vom Server nicht hinreichend unterstützt wird.